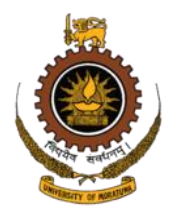

# **INSTRUCTIONS FOR APPLICANTS**

Admission to the National Diploma in Technology – 2023/2024 Intake Institute of Technology University of Moratuwa

# Very Important:

- 1. Closing date of applications is 20.11.2023
- Applicants are strictly advised to read the rules relating to admission of National Diploma in Technology set out in the Gazette Notification No: 2355 dated 20.10.2022 and this instruction manual before filling the application form.
- 3. This application must be completed entirely in English medium.
- 4. Every applicant is required to submit both online application and the hard copy of the online application before the due date. Applicants who failed to submit online application and the hard copy of the application will not be taken in to consideration for further processing and incomplete applications will be rejected without any notice.
- 5. Applicants are not allowed to edit the application manually after the auto generation of the printable copy.
- 6. Attaching the scanned copy of the payment slip of the application fee is a compulsory requirement. Payment should be made before the closing date of the application.

# HOW TO ACCESS THE ONLINE APPLICATION......?

- 1. Go to the website of the Institute of Technology University of Moratuwa (ITUM Web Site: www.itum.mrt.ac.lk)
- Find the link to online application under the title of "Admission of Students for the National Diploma in Technology – Intake 2023/2024.
- 3. After click on the link, you will be directed to the login page of the online application.
- 4. Click "Apply Now" and find the application.

| [ 1f<br>Exte | you find any difficulty in submitting the application form, contact 011 212 4000 ension 1122 / 1120 or 1123 .] |  |
|--------------|----------------------------------------------------------------------------------------------------|--|
|              | For a New Applicant                                                                                            |  |
|              | Αφριγ Νοω                                                                                                    |  |
|              | For Partially Completed Application                                                                            |  |
|              | Enter Your User Name                                                                                           |  |
|              |                                                                                                    |  |
|              |                                                                                                    |  |

# SECTION 01 - METHOD OF SUBMITTING THE ONLINE APPLICATION

#### 1. STEP 01 – Application Preference of the Applicant

- 1.1. There are two SETs of field categories applicants can apply for. Applicants can apply for a single SET (Either SET 01 or SET 02) or both SETs (SET 01 and SET 02).
- 1.2. Mark the SET/SETs that you wish to apply.

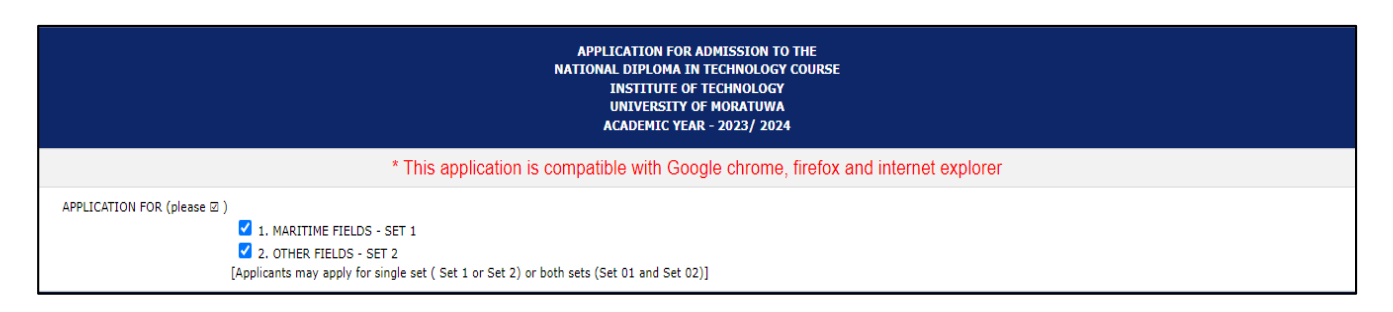

#### 2. <u>STEP 02 – Personal Details of the Applicant</u>

2.1. Use only "BLOCK CAPITAL Letters" to fill this section.

#### 2.2. Applicant's Full Name

It is compulsory to enter the "Full Name" of the Applicant as per the Birth Certificate. This name will be appearing in all the official documents and in your Diploma Certificate. [Eg: DISSANAYAKA MUDIYANSELAGE SAGARA LAKMAL PERERA]

#### 2.3. Applicant's Name with Initials

Last name should be indicated first and then the initials of the other names should be indicated. Do not type any symbols between initials. [Eg: D M S L PERERA]

#### 2.4. Applicant's Date of Birth and the Age as at the given date

Age as at a given date will be automatically calculate when you indicate your Date of Birth at the given cage.

#### 2.5. Applicant's National Identity Card Number

If your National Identity card number includes any letters, those letters should be indicated in BLOCK CAPITAL letters. [Eg: 985631532V or 200124702563]

|                                                                                                    | PERSONAL DETAILS (PLEASE USE BLOCK CAPITALS)             |  |  |  |  |
|----------------------------------------------------------------------------------------------------|----------------------------------------------------------|--|--|--|--|
| NAME IN FULL * (AS PER THE BIRTH CERTIFICATE)<br>Ex :- DISSANAYAKA MUDIYANSELAGE SAGARA LAKMAL PERERA /<br>WATHTHEGEDARA DON SEPALIKA KUMARI | DISSANAYAKA MUDIYANSELAGE SAGARA LAKMAL PERERA           |  |  |  |  |
| LAST NAME (PERERA / KUMARI) *                                                                                                    | PERERA                                                   |  |  |  |  |
| INITIALS (Put Space between Letters (D M S L / W D S)) *                                                                                     | DMSL                                                     |  |  |  |  |
| NATIONALITY Sri Lankan Religion Buddhis   DATE OF BIRTH 11 5 2002 AGE<br>AS AT 33                                                            | sm V GENDER Male V<br>s <sup>ST.</sup> DEC. 2022 20 7 20 |  |  |  |  |
| NATIONAL ID NUMBER *                                                                                                    | 200250314736                                             |  |  |  |  |

# 3. STEP 03 – Contact Details of the Applicant

#### 3.1. Applicant's Permanent Address

A valid residential address should be entered. All official documents will be sent to the given address throughout the academic period.

#### 3.2. Applicant's Contact Numbers

It is necessary to provide phone numbers which are currently in use. All official information will be communicated to this number when necessary.

# 3.3. Applicant's email address

A valid email address should be indicated. Please recheck the email address that you have entered before the submission of application. All official information will be communicated through the given email address until the official selection and registration of the student. [Eg: <a href="mailto:sagaraperera@gmail.com">sagaraperera@gmail.com</a>]

# 4. STEP 04 - Results obtained by the applicant at the G C E Advanced Level Examination

## 4.1. Results of the year to be considered for the selection

Select the results of the year to be considered for the selection. Please note that the Z score relevant to the indicated year has been considered for the selection.

#### 4.2. Attempt

Select the attempt relevant to the year and results mentioned in above 4.1. [Eg: 1st Attempt].

## 4.3. Index Number

Enter the index number of the Advanced Level Examination relevant to the results and year mentioned in above 4.1.

# 4.4. Z Score

Enter the Z score obtained at the G C E Advanced Level. Do not type/indicate any letters. Type only Numbers. Indicate "M" in the below dropdown only if your Z Score is a minus value.

## 5. <u>STEP 05 – Medium in which the applicant wishes to sit the Aptitude Test</u>

5.1. Indicate the medium you wish to sit for the aptitude test (Sinhala, English or Tamil). Applicants are not allowed to change the medium after the submission of the application.

## 6. <u>STEP 06 – School(s) attended by the applicant from year 11 to year 13</u>

6.1. Please indicate name and address of the school(s) attended by you from Grade 11 to Grade 13. If you have attempted G C E Advanced level examination many times, please fill the details relevant to all attempts.

6.2. If you have attempted G C E Advanced level examination as a private candidate, indicate "Private" as the name and address of the school and indicate the relevant district.

| Hσ  |  |
|-----|--|
| டத. |  |

|    |                            | SCHOOL(S) ATTENDED FROM YE | AR 11 TO YEAR | 13 |        |         |           |            |         |        |
|----|----------------------------|----------------------------|---------------|----|--------|---------|-----------|------------|---------|--------|
|    |                            |                            |               |    |        |         | PERIOD OF | ATTENDANCE | :       |        |
| ١  | EAR                        | NAME & ADDRESS OF SCHOOL   | DISTRIC       | T  |        | FROM    |           |            | то      |        |
|    |                            |                            |               |    | Year   | Month   | Date      | Year       | Month   | Date   |
| 11 |                            | Ananda College, Colombo 10 | Colombo       | •  | 2020 🗸 | 1 •     | 1 •       | 2020 🗸     | 12 👻    | 31 🗸   |
| 12 |                            | Ananda College, Colombo 10 | Colombo       | •  | 2021 🗸 | 3 🗸     | 2 🗸       | 2021 🗸     | 12 🗸    | 18 🗸   |
| 13 | 1 <sup>st</sup><br>ATTEMPT | Ananda College, Colombo 10 | Colombo       | ~  | 2022 🗸 | 2 🗸     | 1 •       | 2022 🗸     | 11 👻    | 30 🗸   |
| 13 | 2 <sup>nd</sup><br>ATTEMPT | Grade 13 School            |               | ~  | Year 🗸 | Month 🗸 | Date 🗸    | Year 🗸     | Month ¥ | Date 🗸 |
| 13 | 3 <sup>rd</sup><br>ATTEMPT | Grade 13 School            |               | ~  | Year 🖌 | Month 💌 | Date 🗸    | Year 🗸     | Month 🖌 | Date 🗸 |

## 7. STEP 07 – Field Preference

- 7.1. SET 1 This should be completed only by the candidates who have applied for Maritime Studies. Insert order of preference as 1 for First preference and 2 for Second preference.
- 7.2. SET 2 Insert order of preference as 1,2,3,4,5,6,7,8. '1' for the "Most Preferred", '2' for the next and so on.

## 8. STEP 08 – Confirmation of University Registration

8.1. It is compulsory to indicate "Yes" if you have already registered in any other University or Higher Educational Institution (Except Open University of Sri Lanka) under the University Grants Commission. If not indicate as "No"

ARE YOU REGISTERED AS A FULLTIME STUDENT IN ANY OTHER UNIVERSITY UNDER THE UGC (OTHER THAN OPEN UNIVERSITY) OR ANY OTHER HIGHER EDUCATIONAL INSTITUTION UNDER THE MINISTRY OF HIGHER EDUCATION? (Please indicate Yes or No)

#### 9. STEP 09 - Save and Check the details

- 9.1. After entering all the details place a "tick" to "I agree above information are correct" and click "Save and Check the Details" to get the preview of submitted details.
- 9.2. It will take few minutes to load the preview. Therefore, avoid refreshing the page until the preview is loaded.

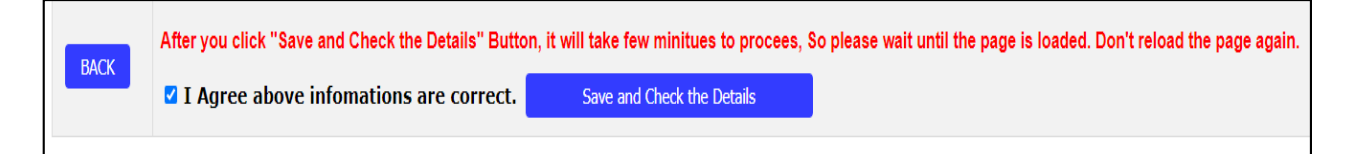

## 10. STEP 10 - Check the preview

- 10.1. After submitting all the information, a preview of the application form will be generated with submitted information. Check whether the entered information has been previewed correctly.
- 10.2. User name of the applicant will be displayed on top of the preview. Save the User name for future reference.

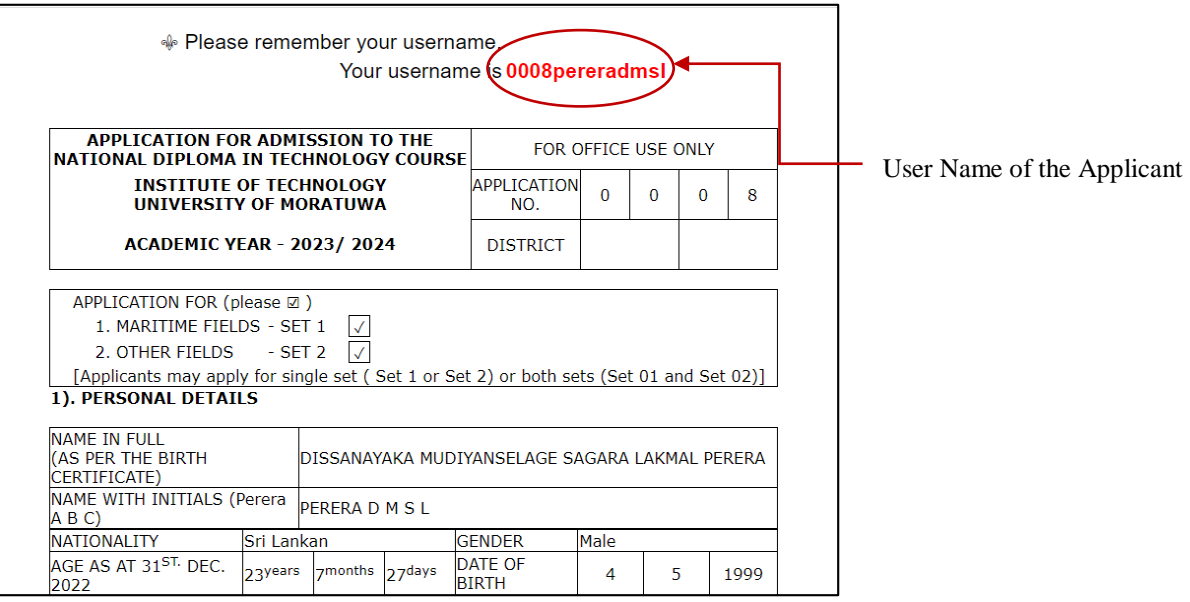

10.3. If the applicant wishes to make any changes to the submitted information, click "Edit my Details" at the bottom of the preview and make changes. Please make sure you need to save the details after every change.

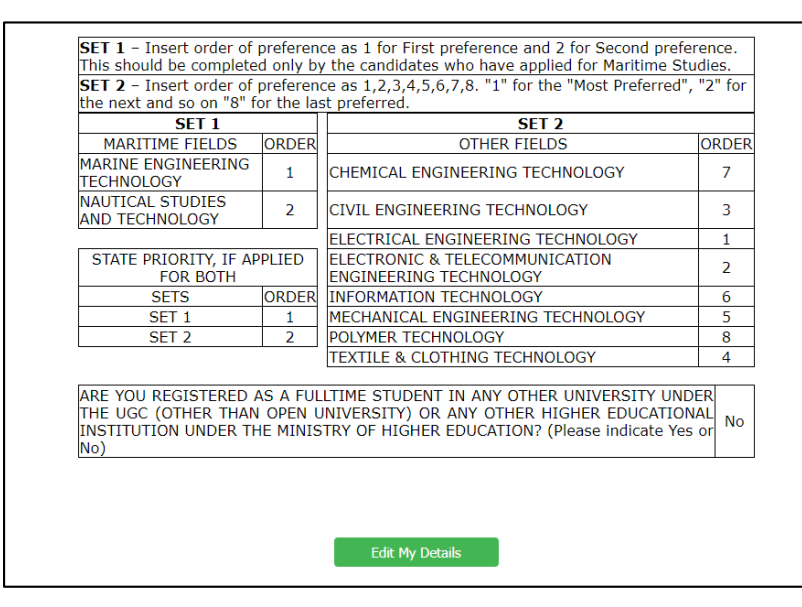

# 11. <u>STEP 11 – Payment</u>

- 11.1. Applicants are required to pay a non-refundable application fee of Rs. 1000.00 (Rupees One Thousand) for one SET (SET I or SET II) or Rs. 1200.00 (Rupees One Thousand Two Hundred) for Both SETs (SET I and SET II).
- 11.2. Indicate the paid amount (Rs. 1000 or Rs. 1200) by placing a tick to the relevant amount
- 11.3. Scanned copy of the payment slip should attach to the given space by clicking "Choose File" and submit the file by clicking "Upload". You can use "jpeg", "jpg", "png", "pdf" files to upload the payment slip.

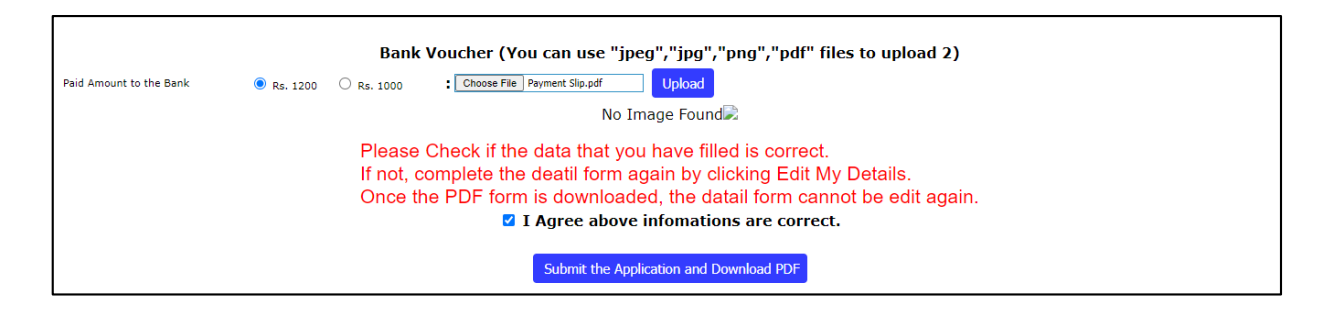

11.4. After uploading the payment slip, it will indicate "Successfully uploaded the Bank Voucher" and the Selected Amount at the top of the preview.

| Successfully uploaded the Bank Voucher.                                   | Selected Amount is  | s Rs. |   |   |   |
|---------------------------------------------------------------------------|---------------------|-------|---|---|---|
| APPLICATION FOR ADMISSION TO THE<br>NATIONAL DIPLOMA IN TECHNOLOGY COURSE | FOR OFFICE USE ONLY |       |   |   |   |
| INSTITUTE OF TECHNOLOGY<br>UNIVERSITY OF MORATUWA                         | APPLICATION<br>NO.  | 0     | 0 | 0 | 2 |
| ACADEMIC YEAR - 2023/ 2024                                                | DISTRICT            |       |   |   |   |

# 12. STEP 12 - Submission of the application

- 12.1. Check all the details and place a tick to "I agree above information are correct". Then, click "Submit the Application and Download the PDF" to submit the duly filled application. After the submission a PDF version of the Complete application will be downloaded to your device.
- 12.2. Applicants will receive an email to the given email address when they complete submitting the application partially. An email indicating that the applicant has successfully completed the submission of application will receive after the applicant has generated the PDF of the application successfully.

## SECTION 02 - METHOD OF FORWARDING THE PRINTED COPY OF THE ONLINE APPLICATION

- 1. Download the auto generated printed copy of the online application. Information submitted by the applicant will be automatically inserted in the downloaded application.
- 2. An application number has been automatically generated and included in the top right hand corner of the downloaded application. Save the application number for future reference. This application number will be the main identification number of the applicant throughout the selection process.

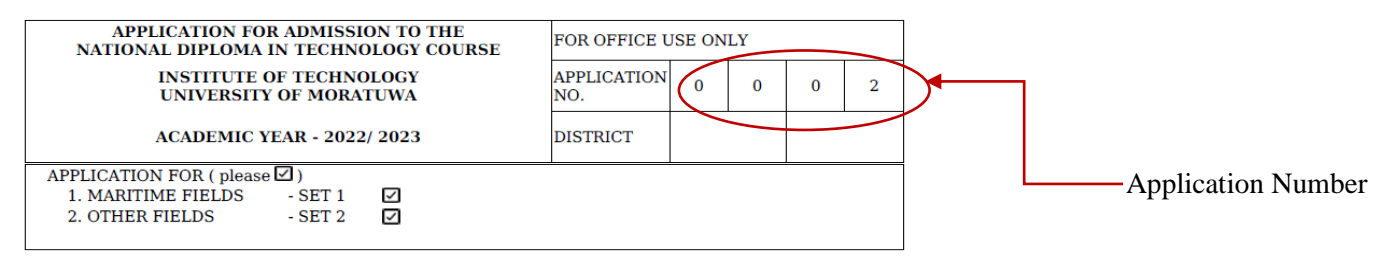

 Get the certification to No. 06 of the application (results and schools attended). School applicants for the G.C.E. Advanced Level Examination should obtain the certification from the Principle of last attended school and Private applicants for the G.C.E. Advanced Level Examination should obtain the certification from a Justice of Peace.

| It is compulsory to certify<br>Principal for the School C | the results under No. 3 and details under No.5 in the application by the School andidates and by a Justice of Peace for External Candidates. |
|-----------------------------------------------------------|----------------------------------------------------------------------------------------------------|
| l certify that the particula<br>according to the Original | rs given above by the candidate in the cage No. 3 and No. 5 are true and accurate certificates                                               |
| Name of the Principal/<br>Justice of Peace                | Rev/Dr/Mr/Mrs                                                                                                    |
| Official Seal                                             | Signature Date                                                                                                    |

- 4. Read the applicant's declaration of the application carefully. Signature of the applicant and the date is compulsory
- 5. Paste the original payment receipt of the application fee in the given space
- 6. Enclose a self-addressed stamped envelope (Rs. 110/=worth) in size 9" x 4".
- 7. The duly filled application should forward to The hard copy of the duly filled application form should be forwarded under Registered Post marked "NDT Admission 2023/2024" on the top left hand corner of the envelope and addressed to the Assistant Registrar, Academic & Student Affairs Division, Institute of Technology, University of Moratuwa, Diyagama, Homagama before the closing date of applications.